Déclaration Trimestrielle de Ressources pour les Prestations Familiales

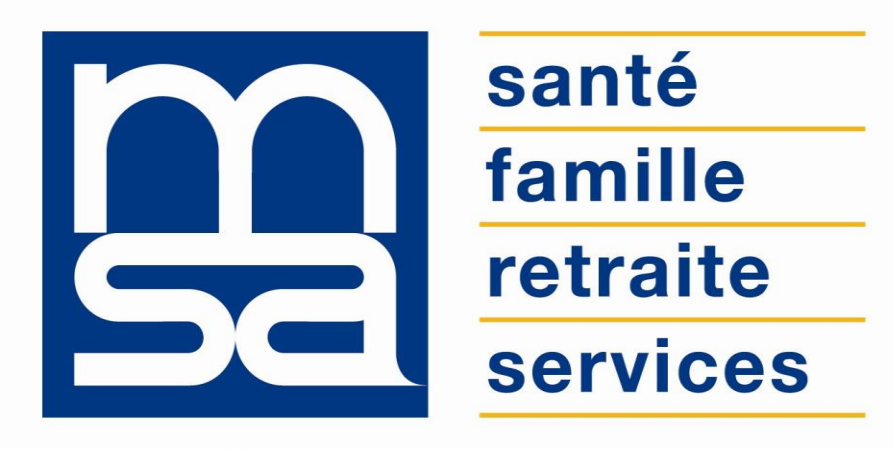

L'essentiel & plus encore

**Tutoriel** 

## Descriptif

#### Présentation du service en ligne

#### Pour qui ?

Ce service en ligne vous permet de **déclarer vos ressources et celles de votre conjoint** dans les deux cas où la MSA n'a pas pu :

- Récupérer les ressources auprès de la Direction Générale des Impôts (DGI) ou ;
- Dont l'ouverture de droit à des prestations familiales ou logement est postérieure à l'envoi de nos fichiers DGI.

La déclaration de ressources permet à la MSA de calculer le montant de vos prestations à éventuellement percevoir, au vu des :

- Revenus professionnels des non-salariés ;
- Salaires et traitements avant abattement fiscal de 10 % ;
- Indemnités journalières versées par la MSA ou la CPAM ;
- Allocations de chômage, préretraite (sous conditions) ;
- Pensions, retraites, rentes (sous conditions);
- Autres revenus (capitaux, plus-value, viager..);
- Charges déductibles (sous conditions)...

#### Fonctionnalités

- Affichage d'une année à déclarer ou de deux selon la date de connexion ;
  - si l'année de ressources est déjà connue par la MSA : la saisie est rendue impossible ;
  - l'adhérent peut déclarer 2 années (N-2 et/ou N-1) selon la date de connexion ;
- Au sein du SEL "DRPF", décrochage vers le SEL "Déclaration de situation" ;
- A l'issue du SEL "PPA" lien vers SEL "DRPF annuelle".
- La page d'accueil du service en ligne est contextualisée :
  - selon la situation de l'adhérent ;
  - selon la période à laquelle il se connecte au service.

#### Avantages

- Immédiateté de la déclaration dans son espace privé ;
- Disponibilité : 24h/24, plus besoin de se déplacer ;
- Sécurité : accès par mot de passe, connexions cryptées ;
- Fiabilité : les adhérents avec un espace privé Internet reçoivent un accusé de réception par mail ;
- Rapidité et économie : déclaration en temps réel ; pas de délais, ni frais postaux ;
- Intégration des données directement dans le système d'information MSA et donc continuité de service pour l'adhérent avec une prestation, si c'est le cas, assurée ;
- Flexibilité : possibilité de déclarer 2 années précédentes selon certaines conditions ;
- Guichet Unique MSA : lien direct avec les SEL « DSIT » et « Prime d'activité ».

#### Modalités d'accès

Pour accéder au service, rendez-vous sur « Mon espace privé : particulier », sélectionnez « Mes services », identifiez le bloc « Famille, logement », cliquez sur « Voir tous les services », identifiez le bloc « Changement de situation et déclaration de ressources » et cliquez sur « Déclarer mes ressources pour les prestations familiales ».

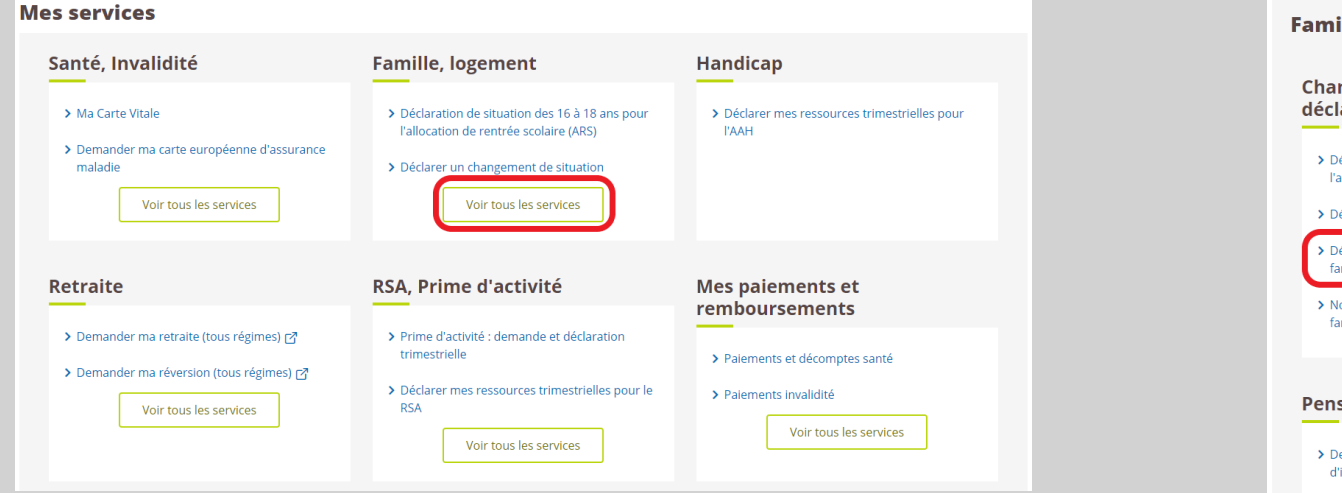

| Changement de situation et<br>léclaration de ressources                                                                                                    | Enfance (Paje, mode de garde)                                                                                                    | Aide au logement                                                                                                    |
|----------------------------------------------------------------------------------------------------|----------------------------------------------------------------------------------------------------|----------------------------------------------------------------------------------------------------|
| <ul> <li>&gt; Déclaration de situation des 16 à 18 ans pour<br/>l'allocation de rentrée scolaire (ARS)</li> <li>&gt; Déclarer un changement de situation</li> <li>&gt; Déclarer mes ressources pour les prestations<br/>familiales</li> <li>&gt; Notification de ressources pour les prestations<br/>familiales</li> </ul> | <ul> <li>&gt; Demander le complément de libre choix de<br/>mode de garde de la PAJE</li> <li>&gt; Mes infos famille et ressources pour la<br/>Prestation de Service Unique (PSU)</li> <li>&gt; Mon Quotient Familial</li> </ul> | <ul> <li>&gt; Demander une alde au logement</li> <li>&gt; Déclarer mes ressources trimestrielles pour<br/>l'aide au logement</li> <li>&gt; Déclarer mes ressources complémentaires</li> <li>&gt; Déclaration de patrimoine</li> </ul> |
| Pension alimentaire                                                                                                    |                                                                                                    |                                                                                                    |

# Étapes clefs

#### Laissez-vous guider

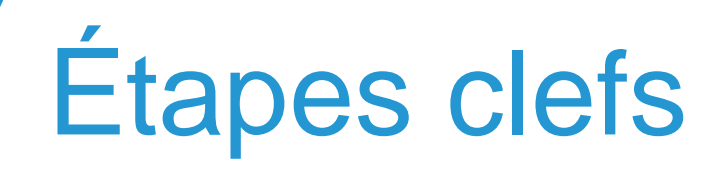

En fonction de votre situation, vous pouvez :

- Déclarer des ressources selon la période de l'année :
  - saisir les ressources de N-2 jusqu'à septembre 2017,
  - saisir les ressources de N-2 et N-1 d'octobre à décembre 2017,
- Reprendre une déclaration non validée ;
  - consulter une déclaration déjà effectuée via le service (archivage de 4 années),
  - possibilité de ne plus déclarer ses ressources pour mettre fin à ses prestations.

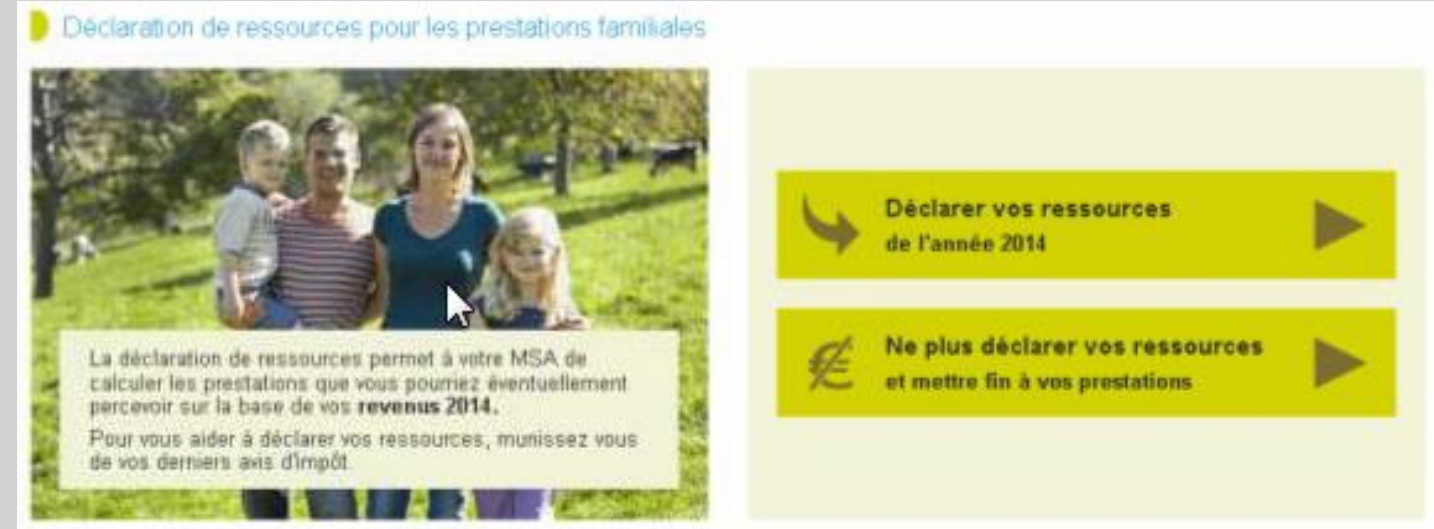

## Étape 1 : Engagement

Vous devez vous engager sur la « véracité » des informations connues par la MSA avant de commencer la saisie des ressources (pré- affichage de la situation personnelle et professionnelle).

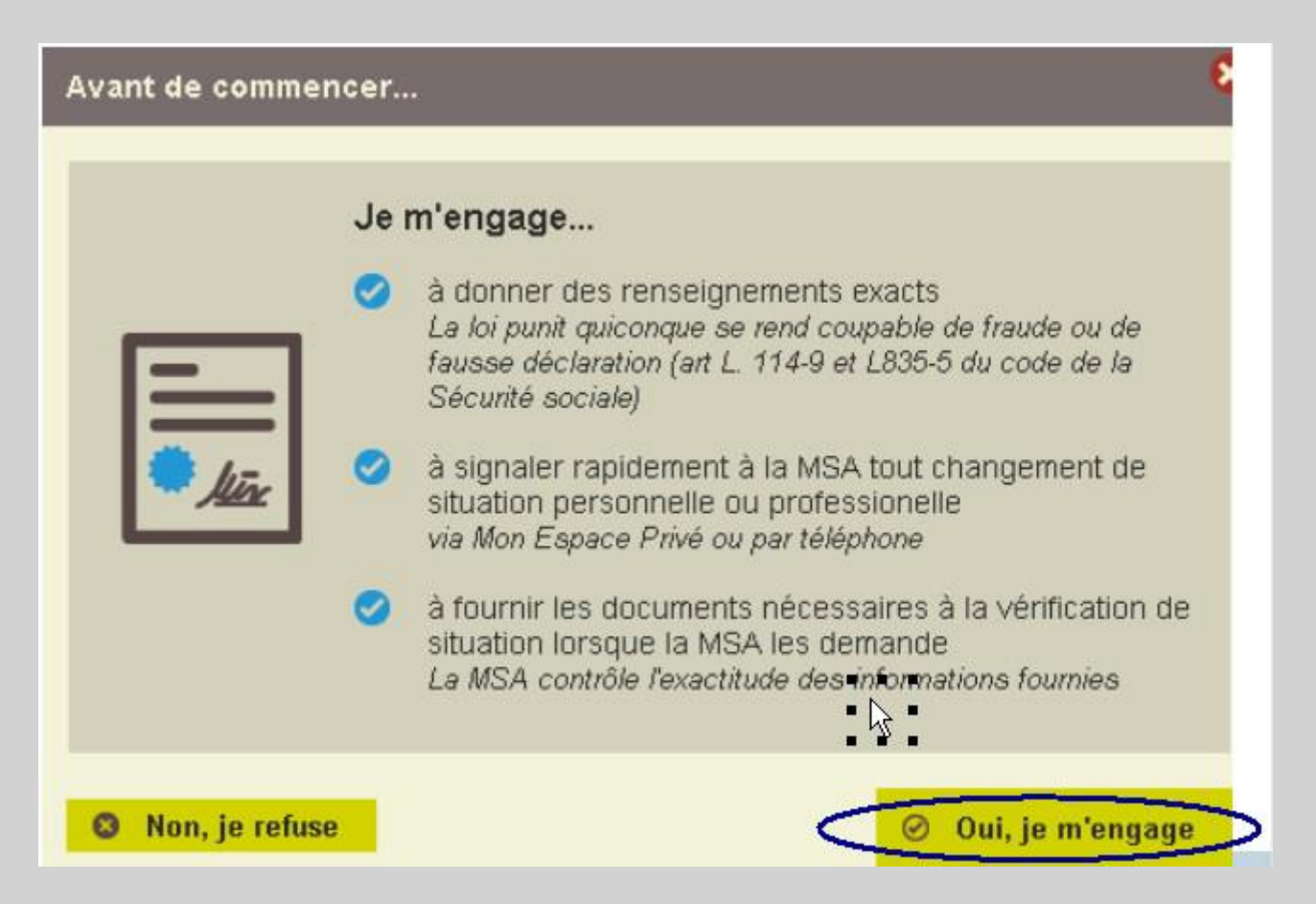

### Étape 2 : Situation

Validation ou mise à jour des données familiales et/ou socio-professionnelles connues par la MSA, pour tous les membres du foyer, et effectuée à partir du service en ligne « Déclaration de situation ».

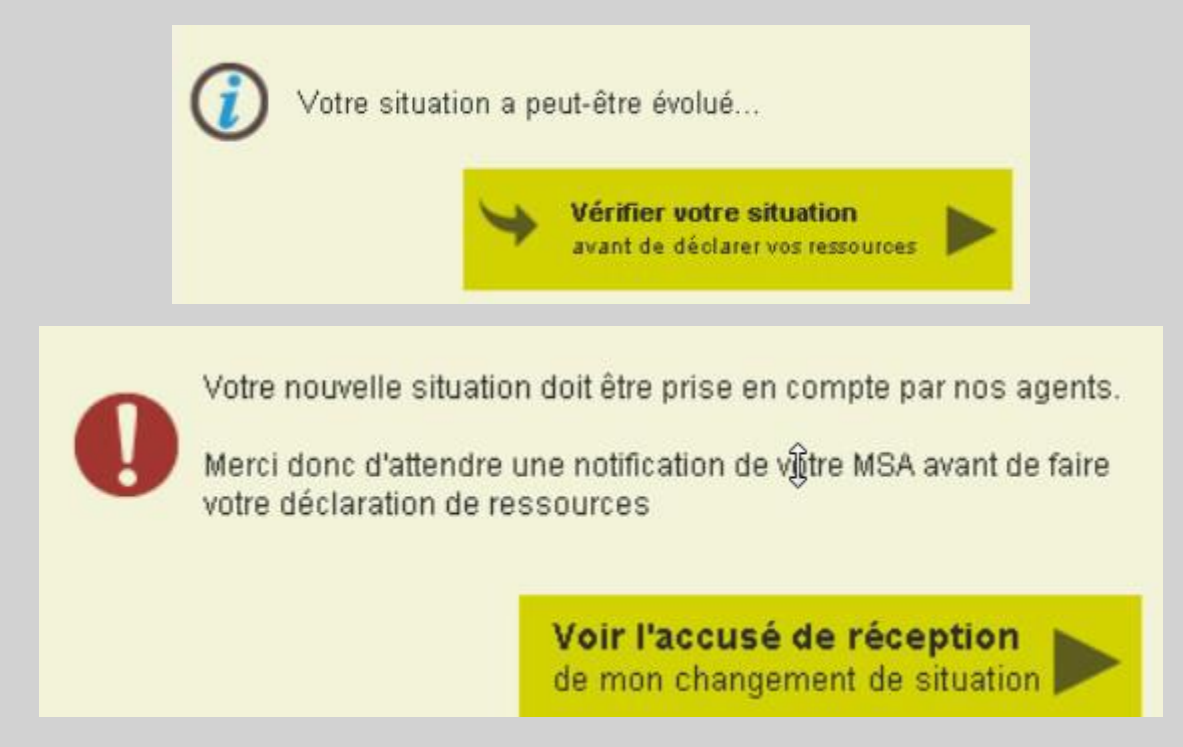

Une notification par email vous avertira dès que vous serez en mesure de reprendre la saisie.

## Étape 3 : Ressources

Le service affiche les membres du foyer concernés par la déclaration de ressources selon certaines règles.

Il présente autant de page « déclaration ressources » que de déclarants potentiels.

| õ | Vous allez saisir les ressources pour les personnes suivantes : ( |                                                                                   |  |
|---|-------------------------------------------------------------------|-----------------------------------------------------------------------------------|--|
|   | Maryse catherine     Massamba     Enfant es                       | pour les années 2013 et 2014<br>pour les années 2013 et 2014<br>pour l'année 2014 |  |
|   | Retour                                                            | Continuer                                                                         |  |
|   | rio to tr                                                         | Continuor                                                                         |  |

Vous pouvez saisir ou confirmer un refus de déclarer les ressources :

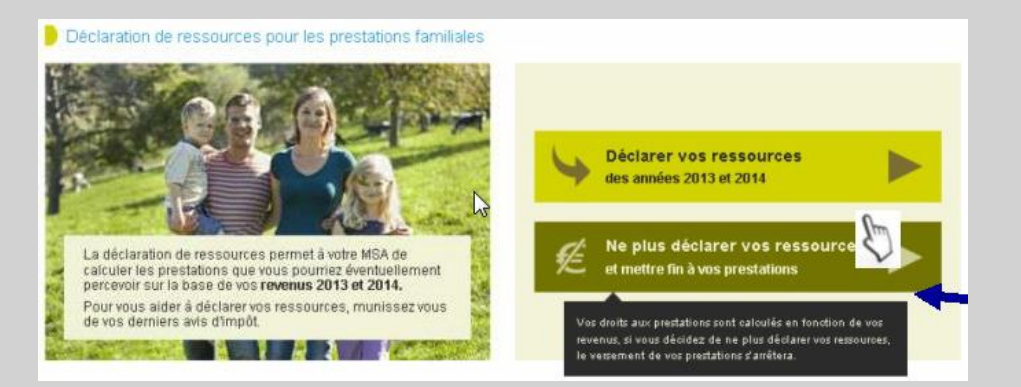

Vous êtes informé des conséquences du refus : non renouvellement des droits soumis à condition de ressources.

## Étape 3 : Ressources

#### Tableau des ressources à saisir

Le service affiche un tableau par personne et une colonne par année :

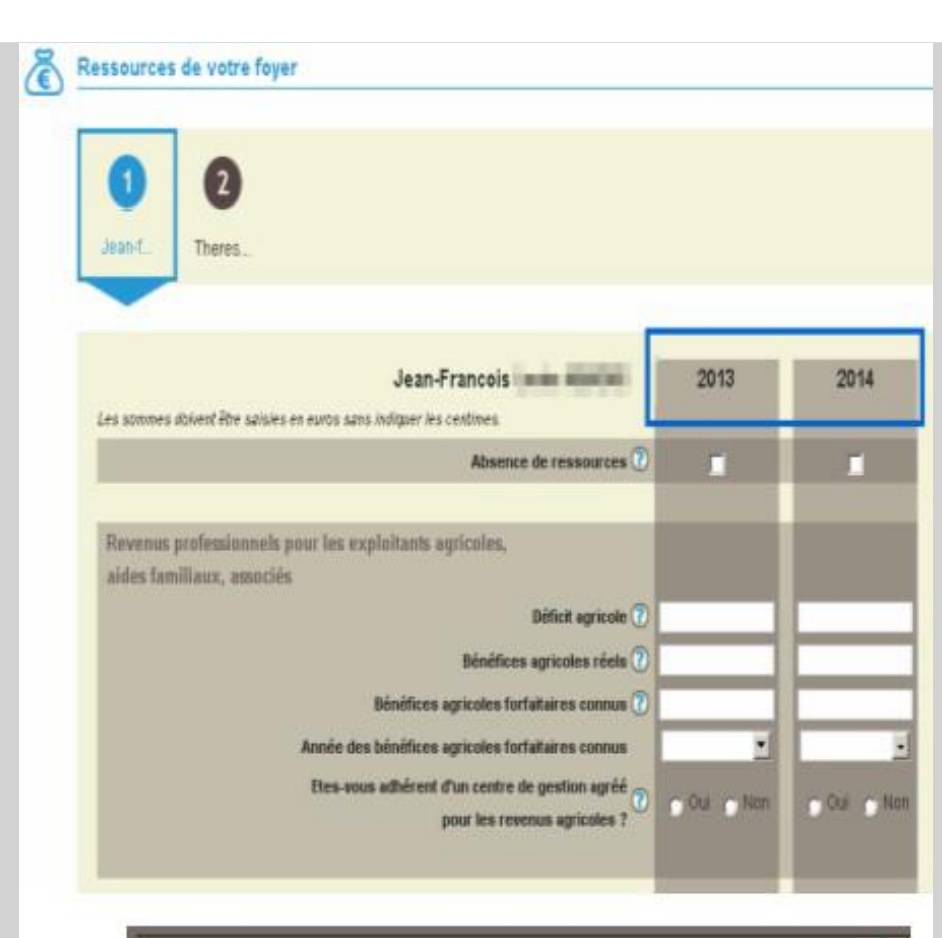

Conseil : Merci de vérifier une demière fois les montants indiqués (type de ressources, nombre de zéros ...).

retour

œ

## Étape 4 : Récapitulatif

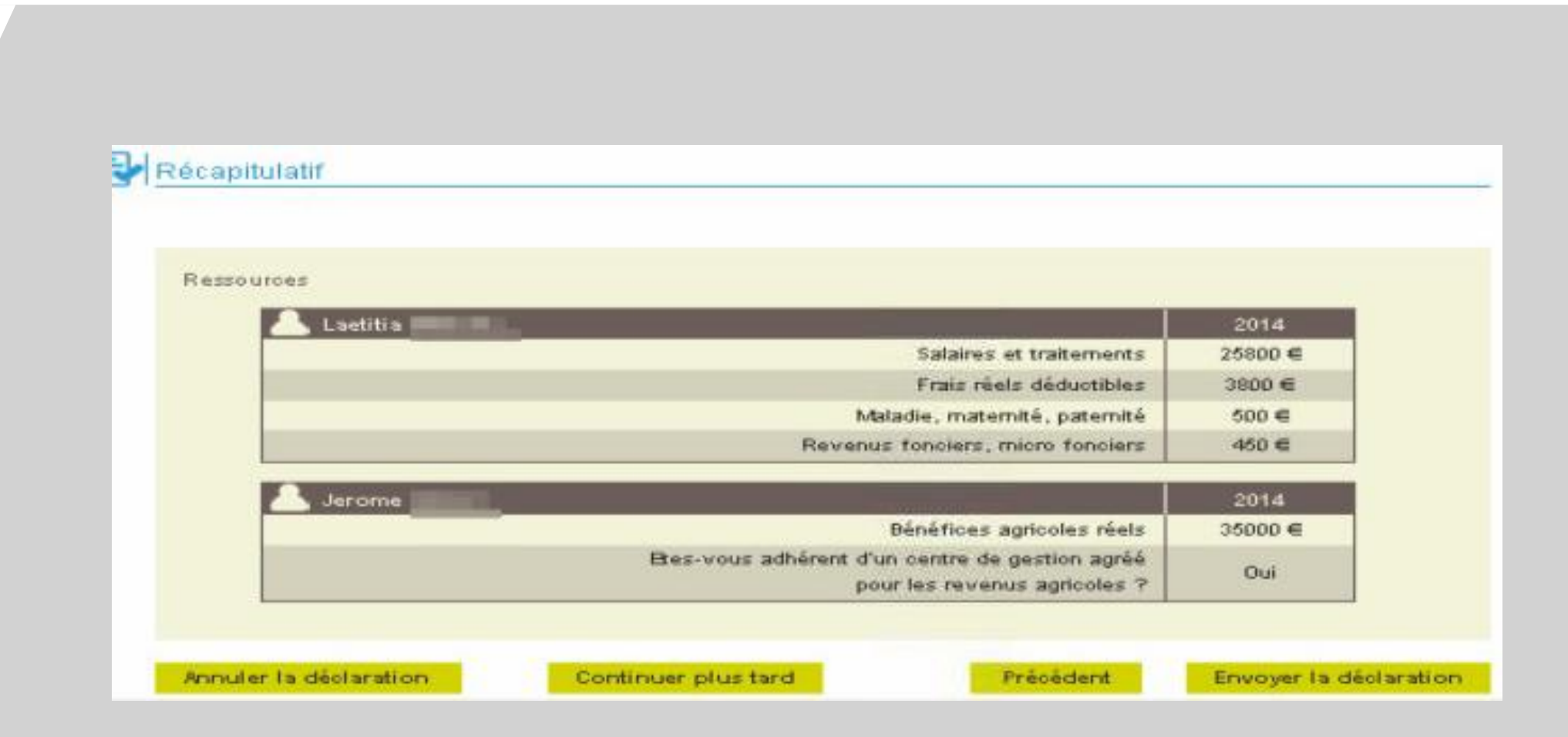

#### Étape 5 : Confirmation

Un accusé de réception confirme la transmission des données saisies sur le site et par mail.

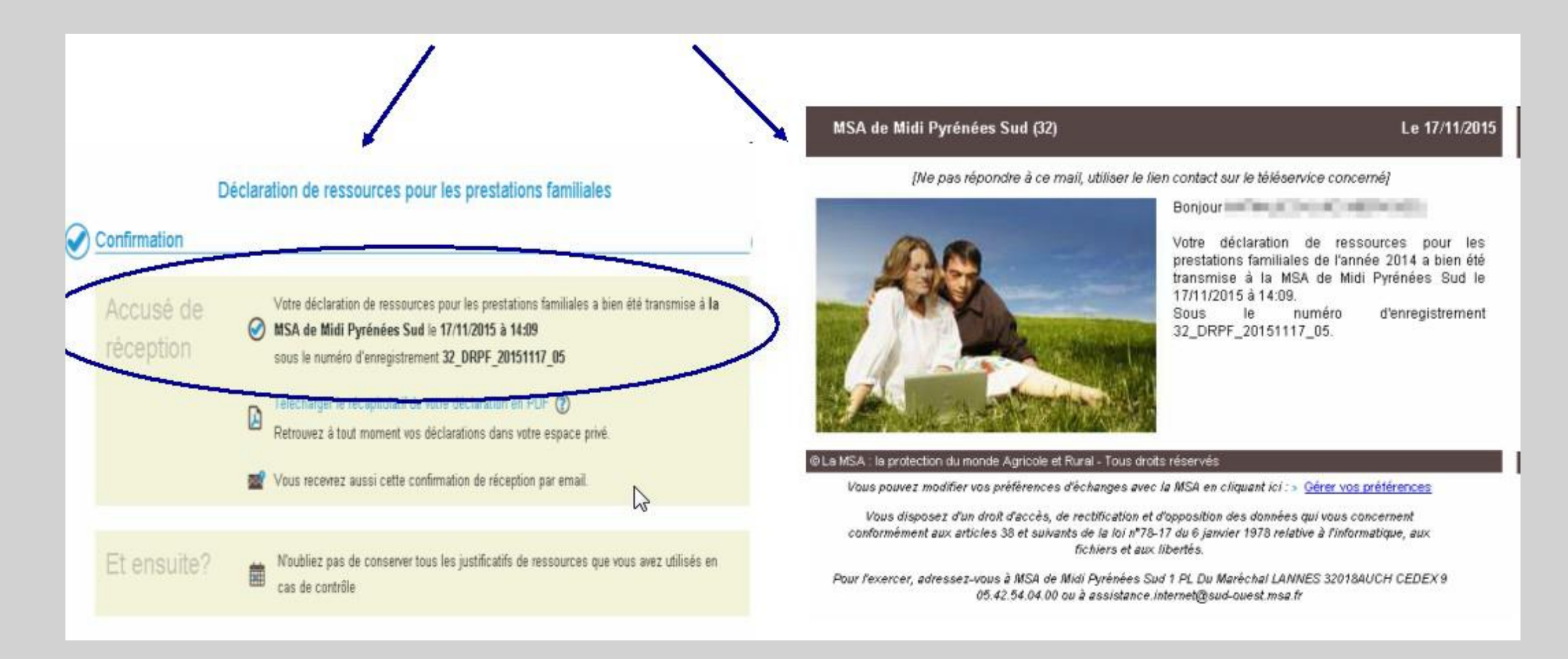